# Procédure "on donne des nouvelles"

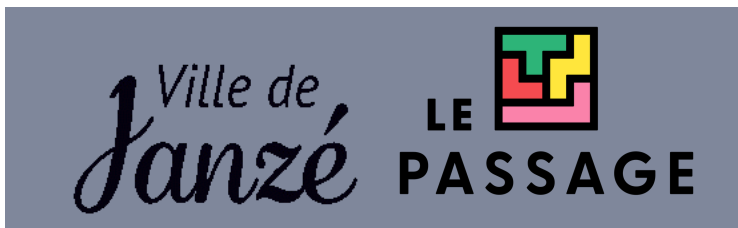

Vous allez recevoir par mail, le code pour accéder aux nouvelles du séjour de votre enfant

Attention ! Le code est propre à chaque séjour

#### 2. ConDonneDesNouvelles × + ☆ → C S ondonnedesnouvelles.com ON DONNE Connexion / Inscription Le site tout gratuit destiné aux enseignants 💽 et encadrants 🔀 pour informer les familles 💁 😇 😳 pendant les séjours Partagez vos aventures avec les familles grâce à un magnifique journal de bord illustré de photos, textes et de vidéos lors de Séjour scolaire Familles - -C··· Organismes Enseigna Encadrants c-, Ę Connexion / Inscription 3. Cliquez sur "Connexion/Inscription" Saisissez votre adresse e-mail pour accéder à la 4. Saisissez votre adresse mail plateforme : Adresse e-mail Continuer $\rightarrow$

#### 1. Connectez-vous sur : <u>https://www.ondonnedesnouvelles.com/</u>

## 5. Si c'est votre première connexion, choisissez un mot de passe

| ON DONNE                                                                                                    | Si vous avez déjà procédez à cette étape, indiquez votre mot de p            |  |
|----------------------------------------------------------------------------------------------------|------------------------------------------------------------------------------|--|
| ← Retour                                                                                                    | ON DONNE                                                                     |  |
| **************************************                                                                                | ← Retour<br>Saisissez votre adresse e-mail pour accéder à la<br>plateforme : |  |
| Choisissez un mot de passe qui vous servira a<br>vous connecter à votre compte :<br>Mot de passe                      |                                                                              |  |
| Le mot de passe doit contenir 8 caractères, une majuscule, une minuscule, un chiffre et un caractère spécial <b>(</b> | ***********    Changer  Mot de passe                                         |  |
| Prénom Nom                                                                                                    | Se souvenir de moi Mot de passe oublié ?                                     |  |
| quez sur "+ Rejoindre / Créer un espace                                                                               | Je me connecte                                                               |  |
|                                                                                                    | Mes Accès Mon profil Mes Aide<br>+ Rejoindre / Créer un espace               |  |

### 7. Cliquez ensuite sur "Parent, famille, visiteur

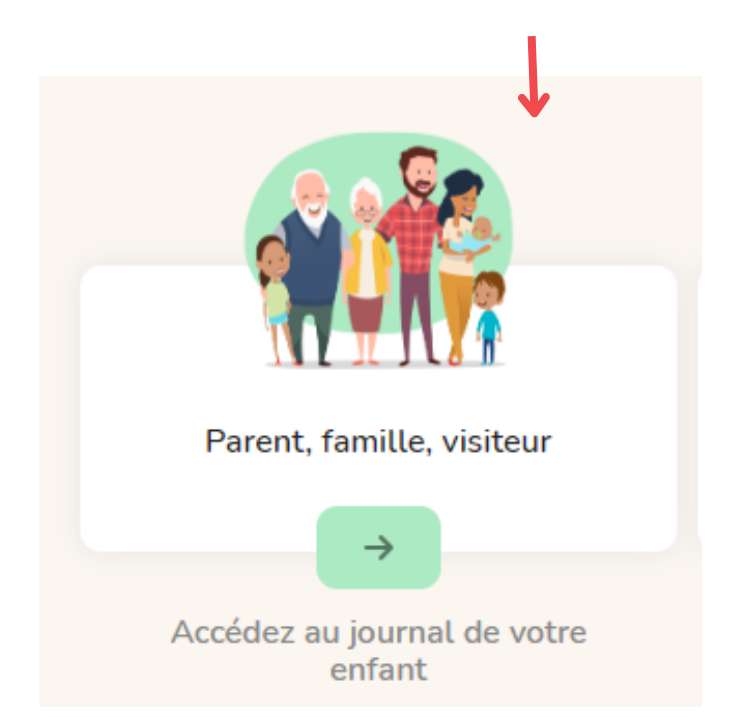

8. Renseignez le code qui vous a été communiqué par mail :

| Accéder à un journal existant                                                                             |                                                                 |                                  |
|----------------------------------------------------------------------------------------------------|-----------------------------------------------------------------|----------------------------------|
| Si un enseignant, un encadrant ou un organisme vous a<br>transmis un code, merci de l'indiquer ci-dessous |                                                                 |                                  |
| Enregistrer Annuler                                                                                       |                                                                 |                                  |
|                                                                                                    | Bienvenue sur <b>Séjour ESPRIT</b><br>VACANCES                  |                                  |
| 9. Sélectionnez Père, mère ou tuteur                                                                      | Choisissez votre rôle                                           |                                  |
|                                                                                                    | <ul> <li>Père, mère ou tuteur</li> <li>Famille / Ami</li> </ul> | Rejoindre l'espace de mon enfant |

10. Vous arrivez sur la page du séjour de votre enfant et vous pouvez consulter les publications

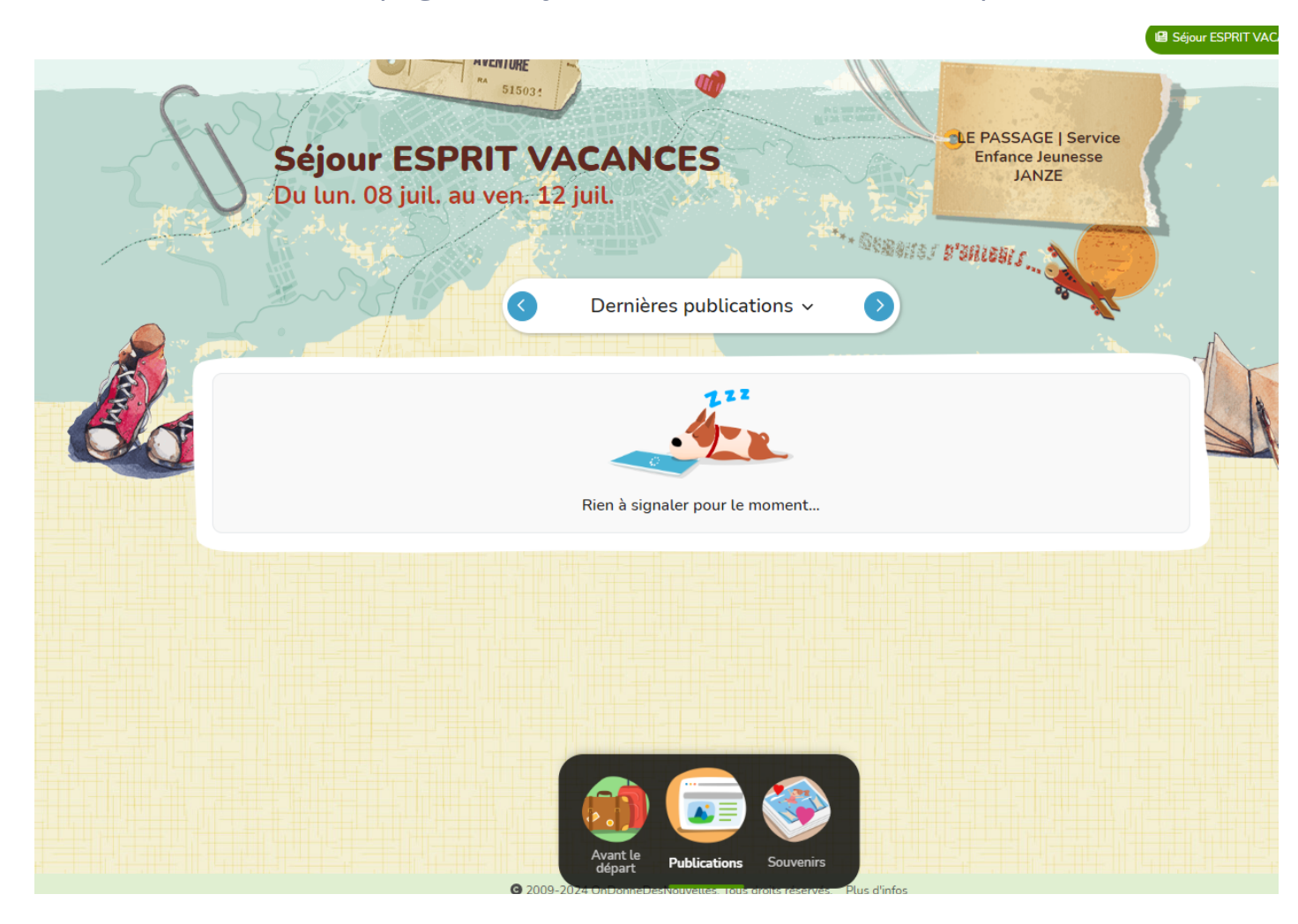